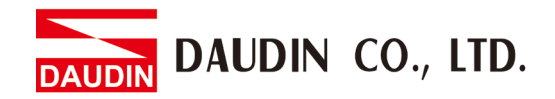

2302EN V2.0.0

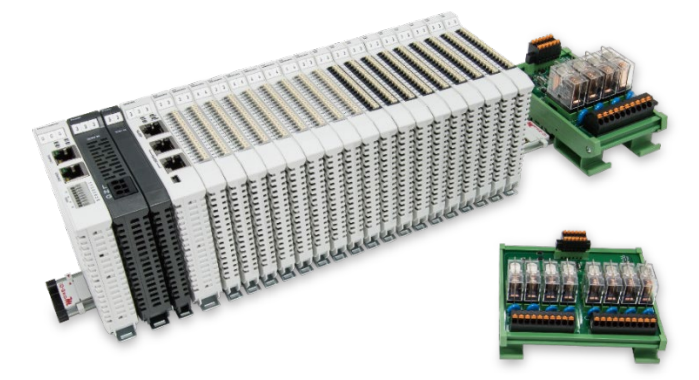

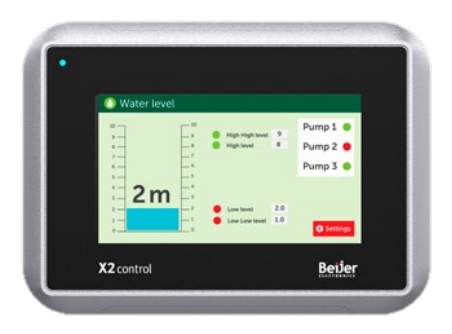

# iD-GRIDM and Beijer HMI Modbus TCP Connection Operating Manual

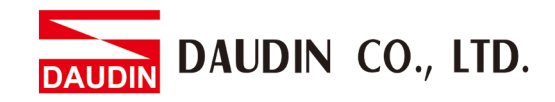

## Table of Contents

| 1. |     | Remote I/O Module Configuration List       | . 3 |
|----|-----|--------------------------------------------|-----|
|    | 1.1 | Product Description                        | .3  |
| 2. |     | Gateway Parameter Settings                 | .4  |
|    | 2.1 | i-Designer Program Setup                   | .4  |
| 3. |     | Beijer HMI Connection Setup                | .9  |
|    | 3.1 | Beijer HMI Hardware Connection             | .9  |
|    | 3.2 | Beijer HMI IP Address and Connection Setup | 10  |

DAUDIN CO., LTD.

# **1. Remote I/O Module Configuration List**

| Part No.   | Specification                           | Description     |
|------------|-----------------------------------------|-----------------|
| GFGW-RM01N | Modbus TCP-to-Modbus RTU/ASCII, 4 Ports | Gateway         |
| GFMS-RM01S | Master Modbus RTU, 1 Port               | Main Controller |
| GFDI-RM01N | Digital Input 16 Channel                | Digital Input   |
| GFDO-RM01N | Digital Output 16 Channel / 0.5A        | Digital Output  |
| GFPS-0202  | Power 24V / 48W                         | Power Supply    |
| GFPS-0303  | Power 5V / 20W                          | Power Supply    |

#### **1.1 Product Description**

- I. The gateway is used externally to connect with Beijer HMI's communication port (Modbus TCP)
- II. The main controller is in charge of the management and dynamic configuration of I/O parameters and so on.
- III. The power module is standard for remote I/Os and users can choose the model or brand of power module they prefer.

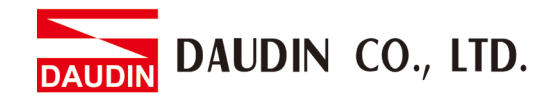

# 2. Gateway Parameter Settings

This section details how to connect to Beijer HMI. For detailed information, please refer to the D-GRID M Series Product Manual

### 2.1 i-Designer Program Setup

I. Make sure that the module is powered and connected to the gateway module using an Ethernet cable

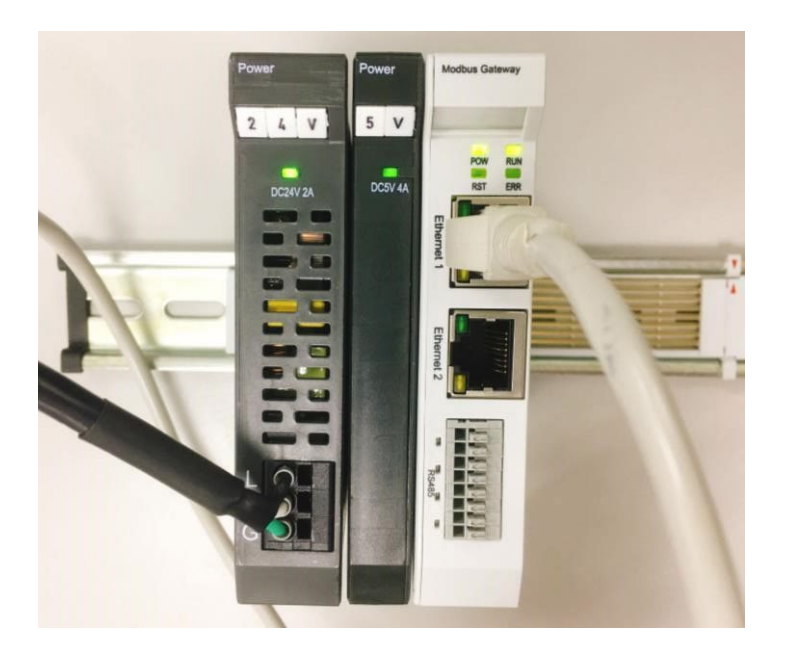

II. Click to launch the software

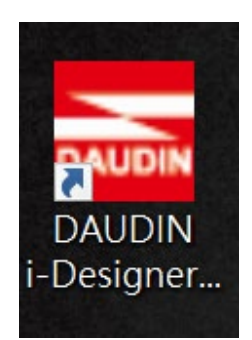

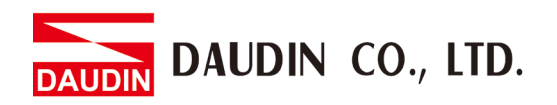

III. Select "M Series Module Configuration"

| 🚾 i-Designer v1.0.30.b        |                               |  | - 0 | × |
|-------------------------------|-------------------------------|--|-----|---|
| C Series Module Configuration | M Series Module Configuration |  |     |   |
| 1                             |                               |  |     |   |
| Setting<br>Module             |                               |  |     |   |
| Config                        |                               |  |     |   |
|                               |                               |  |     |   |
|                               |                               |  |     |   |
|                               |                               |  |     |   |
|                               |                               |  |     |   |
|                               |                               |  |     |   |
|                               |                               |  |     |   |
|                               |                               |  |     |   |
|                               |                               |  |     |   |
|                               |                               |  |     |   |
|                               |                               |  |     |   |
|                               |                               |  |     |   |
|                               |                               |  |     |   |
|                               |                               |  |     |   |
|                               |                               |  |     |   |
|                               |                               |  |     |   |

IV. Click on the "Setting Module" icon

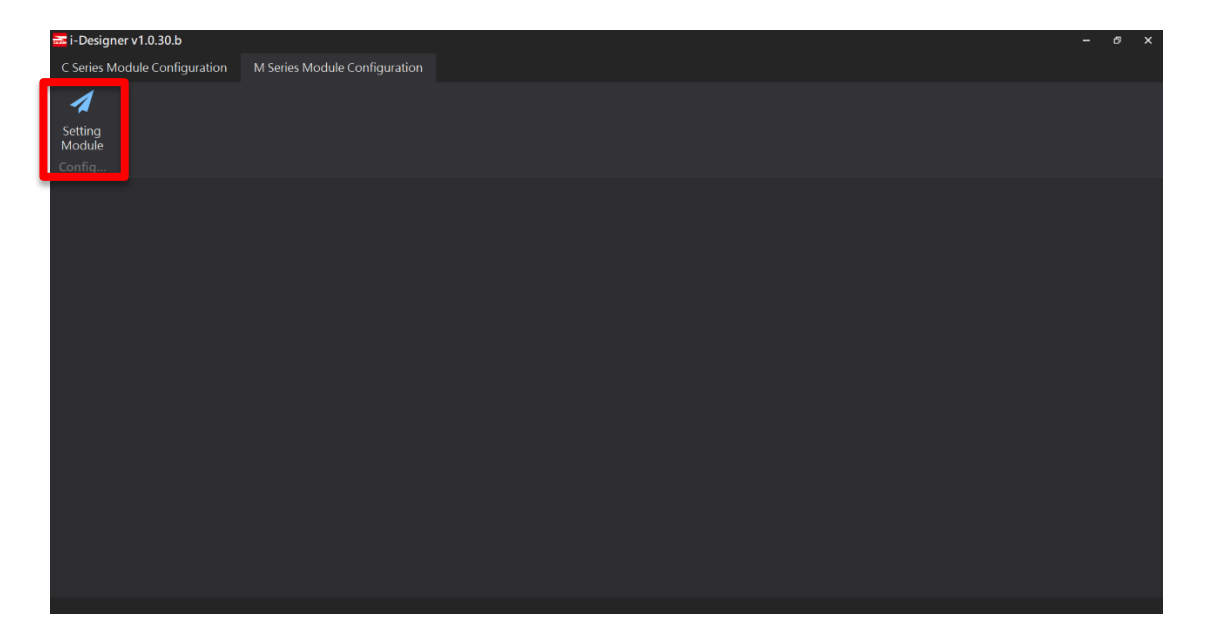

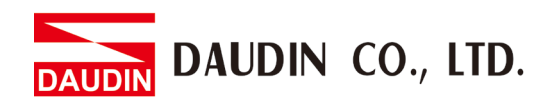

| V. | Enter the "Setting | Module" page | for M-series |
|----|--------------------|--------------|--------------|
|----|--------------------|--------------|--------------|

|             |               | Settin   | g Module    |         |            |              | × |
|-------------|---------------|----------|-------------|---------|------------|--------------|---|
| Module List | ModeType Gate | way Mode |             |         | IP Address | 192.168.1.20 |   |
| Module      | Module Option |          |             |         |            |              |   |
|             |               |          |             |         |            |              |   |
|             | System Log    |          |             |         |            |              |   |
|             | Date          | Time     | Description |         |            |              |   |
|             |               |          |             |         |            |              |   |
|             |               |          |             | Connect |            |              |   |
|             |               |          |             |         |            |              |   |

#### VI. Select the mode type based on the connected module

|             |                   | Settin         | g Module    |         |            |              |  |
|-------------|-------------------|----------------|-------------|---------|------------|--------------|--|
| Module List | <b>ModeType</b> G | iateway Mode 🔹 |             |         | IP Address | 192.168.1.20 |  |
| Module      | woodule Opt       | ion            |             |         |            |              |  |
|             |                   |                |             |         |            |              |  |
|             | System Log        |                |             |         |            |              |  |
|             | D                 | DateTime       | Description |         |            |              |  |
|             |                   |                |             |         |            |              |  |
|             |                   |                |             | Connect |            |              |  |
|             |                   |                |             |         |            |              |  |

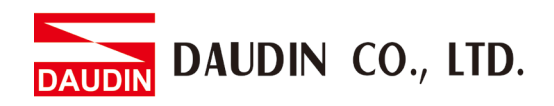

#### VII. Click on "Connect"

| i 🔤     |             |                | Setting | g Module    |            |              |  | × |  |
|---------|-------------|----------------|---------|-------------|------------|--------------|--|---|--|
| С       | Module List | Setting Module |         |             | IP Address | 192.168.1.20 |  |   |  |
|         | Module      | Module Option  |         |             |            |              |  |   |  |
| Se<br>M |             |                |         |             |            |              |  |   |  |
| Cc      |             |                |         |             |            |              |  |   |  |
|         |             |                |         |             |            |              |  |   |  |
|         |             |                |         |             |            |              |  |   |  |
|         |             |                |         |             |            |              |  |   |  |
|         |             |                |         |             |            |              |  |   |  |
|         |             |                |         |             |            |              |  |   |  |
|         |             | System Log     |         |             |            |              |  |   |  |
|         |             | DateTim        | e       | Description |            |              |  |   |  |
|         |             |                |         |             |            |              |  |   |  |
|         |             |                |         |             |            |              |  |   |  |
|         |             |                |         |             |            |              |  |   |  |
|         |             |                |         |             |            | _            |  |   |  |
|         |             |                |         | System Stop | Connect    |              |  |   |  |
|         |             |                |         |             |            |              |  |   |  |

### VIII. Gateway Module IP Settings

|              |                   | Setting Modu       | ule             |                  |                    |              | × |
|--------------|-------------------|--------------------|-----------------|------------------|--------------------|--------------|---|
| Module List  |                   |                    |                 |                  | IP Address         | 192.168.1.20 |   |
| Module ID    | Module Option     |                    |                 |                  |                    |              |   |
| → GFGW-RM01N | Internet Settings | Operating Settings | Port Settings   | ID Mapping       | Module Information |              |   |
|              | IP Address        | 192.168.1.20       |                 |                  |                    |              |   |
|              | Default Gateway   | 192 168 1 1        |                 |                  |                    |              |   |
|              | Physical Address  | 0C:73:EB:72:02:07  |                 |                  |                    |              |   |
|              |                   |                    |                 |                  |                    |              |   |
|              | System Log        |                    |                 |                  |                    |              |   |
|              | Date              | ime De             | escription      |                  |                    |              |   |
|              | → ② 2022-         | 09-14 16:28:06 Re  | ad Gateway Modu | le Successfully! |                    |              |   |
|              |                   |                    |                 |                  |                    |              |   |
|              |                   |                    |                 |                  | Disconnect         | Save Setting |   |
|              |                   |                    |                 |                  |                    |              |   |

Note: The IP address must be in the same domain as the controller equipment

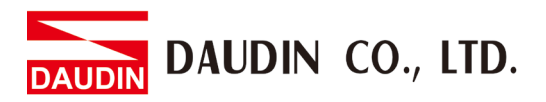

### IX. Gateway Module Operational Modes

|              |                 | Setting            | Module             |                   |                    |                   | ×   |
|--------------|-----------------|--------------------|--------------------|-------------------|--------------------|-------------------|-----|
| Module List  |                 |                    |                    |                   | IP /               | Address 192.168.1 | .20 |
| Module I     | Module Optio    | n                  |                    |                   |                    |                   |     |
| → GFGW-RM01N | Internet Settir | igs Operating Sett | ings Port Settings | ID Mapping        | Module Information |                   |     |
|              | Channel 1 M     | lode Slave         | - Timeout          | 25 🗘 ms           |                    |                   |     |
|              | Channel 2 M     | lode Slave         | - Timeout          | 25 🗘 ms           |                    |                   |     |
|              | Channel 3 M     | lode Slave         | ✓ Timeout          | 25 🗘 ms           |                    |                   |     |
|              | Channel 4 M     | lode Slave         | - Timeout          | 25 🗘 ms           |                    |                   |     |
|              | System Log      |                    |                    |                   |                    |                   |     |
|              | Da              | teTime             | Description        |                   |                    |                   |     |
|              | → 📀 202         | 22-09-14 16:28:06  | Read Gateway Mod   | dule Successfully | N!                 |                   |     |
|              |                 |                    |                    |                   |                    |                   |     |
|              |                 |                    |                    |                   | Disconnect         | Save Setting      | 9   |
|              |                 |                    |                    |                   |                    |                   |     |

#### Note:

Set Group 1 as Slave and set the gateway to use the first set of RS485 port to connect to the main controller (GFMS-RM01N)

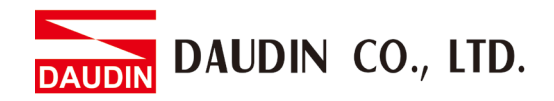

# **3. Beijer HMI Connection Setup**

This chapter explains how to use the iX Developer program to connect Beijer HMI to the gateway and add a remote I/O. For detailed information, please refer to <u>iX Developer User Manual</u>

#### 3.1 Beijer HMI Hardware Connection

I. The connection port is on the right at the bottom of the machine. There are LAN A and LAN B

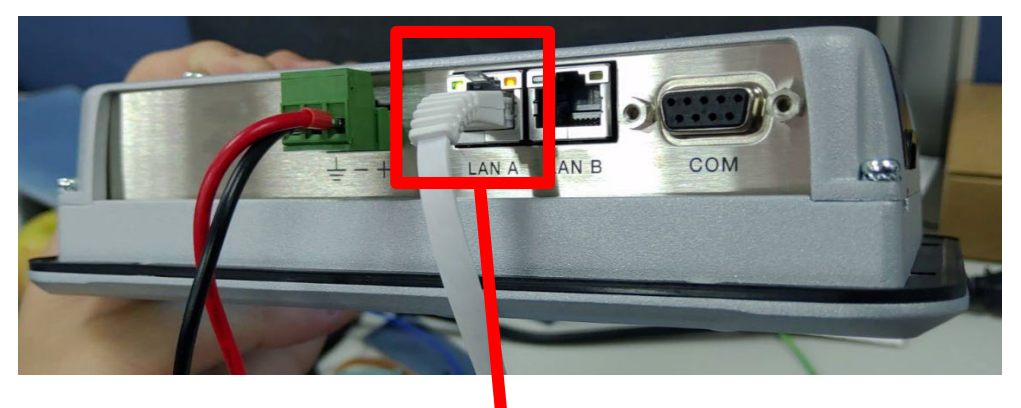

II. Connect the port at the botton of the machine to the gateway's port

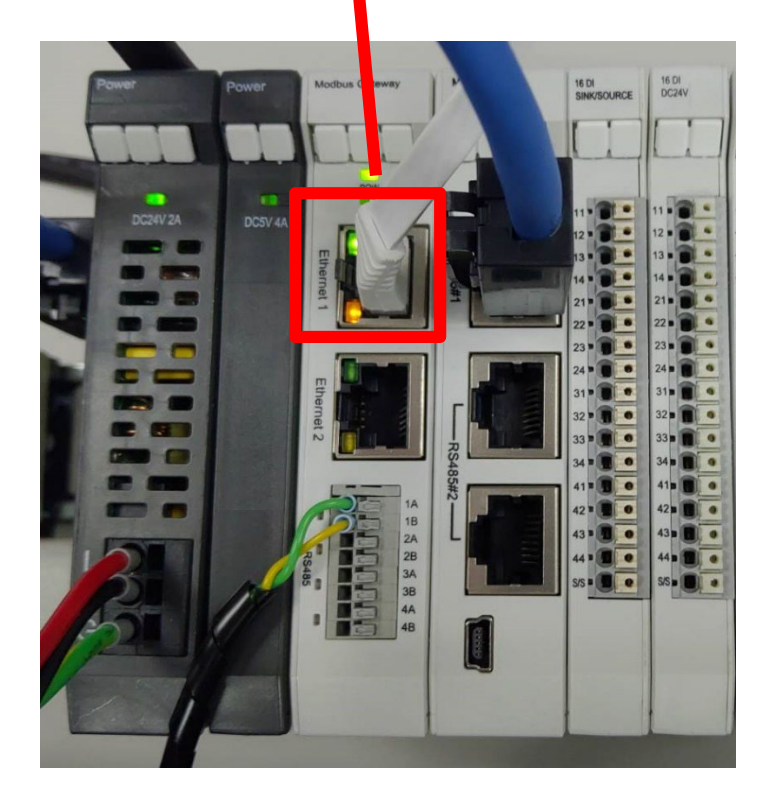

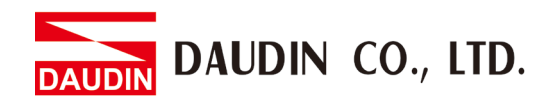

- 3.2 Beijer HMI IP Address and Connection Setup
  - I. Once HMI is powered, press on the HMI screen to enter the service menu and then click on "IP Settings".

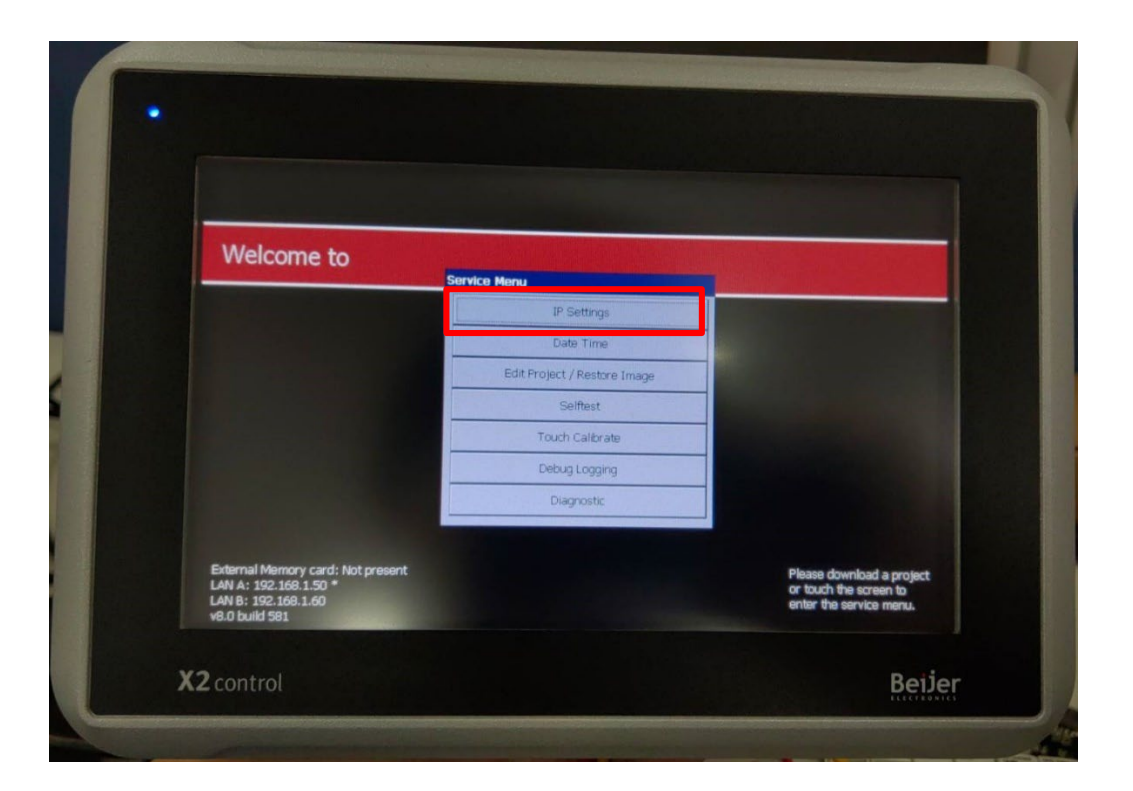

II. Click on "Specify an IP Address" and set "IP Address" to the same domain as the gateway domain at 192.168.1.XXX.

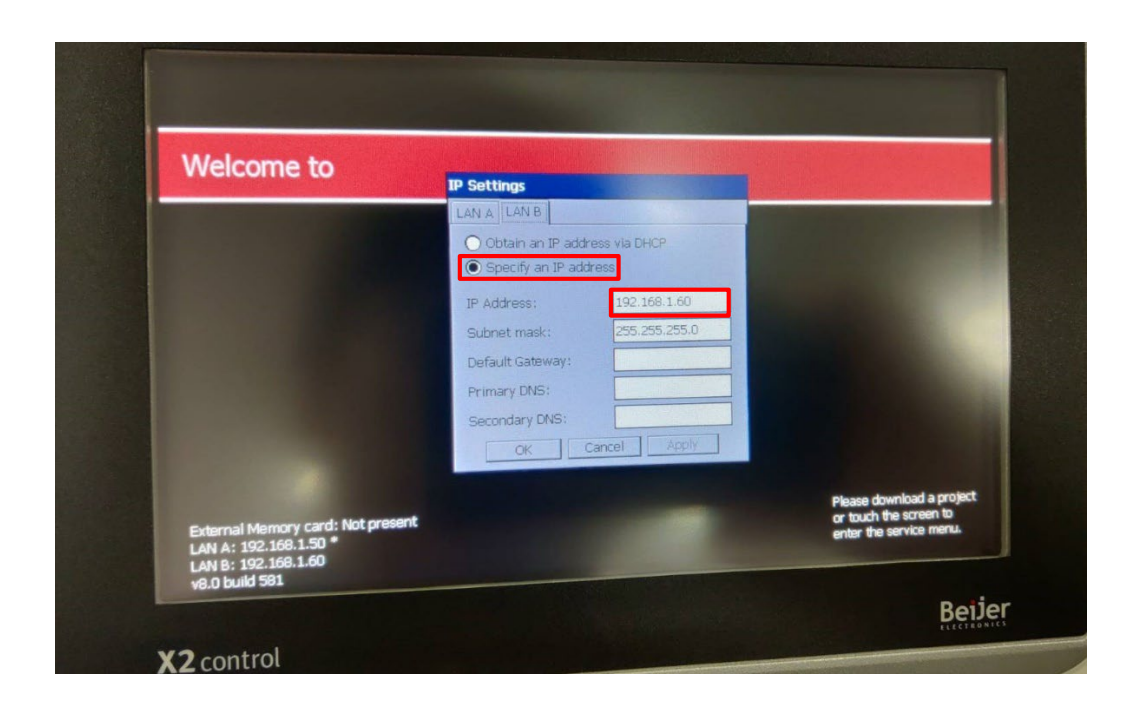

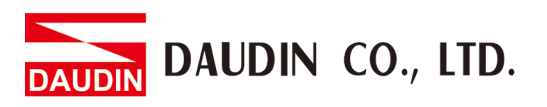

III. Launch iX Developer and select "MODICON" and "Modbus Master" to add a new controller

| 選擇目標<br>在下面的功能表中選擇您的目標                                                                                                    |   | 選擇控制器<br>在下面的功能表中選擇您偏好的控<br>制器或 OPC 伺服器         | 選擇位置<br>在下面的功能表中選取專案的位置              |
|----------------------------------------------------------------------------------------------------|---|-------------------------------------------------|--------------------------------------|
| ● 控制器<br><sup>選取品牌</sup><br>MODICON<br><sup>™</sup> MMEA 0183<br><sup>™</sup> OMRON<br><sup>™</sup> PROFIBUS<br>OPC UA伺服器<br>URL: | Ĵ | 選取通訊協定<br>Modbus Master<br>Modbus Slave RTU/TCP | 下一步(N)><br><上一步(P)<br>完成(F)<br>取消(C) |

IV. Click on the "Controller" tab to enter the controller setup page. Select the controller and then click on "Settings"

| 会標籤<br>標籤 控制器 NA 精韵联组 索引暫存器 |    |               |
|-----------------------------|----|---------------|
| 新増                          |    | 控制器 設定 顯示選取內容 |
| Name  Dinkle                | ID | Active        |
| 10.11 20-112.**             |    |               |

DAUDIN CO., LTD.

#### V. Connection method setup

| Modbus N  | laster 5.21.02             |       |                 |   |
|-----------|----------------------------|-------|-----------------|---|
| 3 Settin  | js                         |       |                 | - |
| Comm      | unication mode             | 0     | Ethernet TCP/IP |   |
| Default   | station                    | B     | 1               |   |
| Modbu     | s protocol                 | Ô     | RTU             |   |
| 32-bit \  | vord mapping               | D     | Little-endian   |   |
| Addres    | sing                       |       | Decimal         |   |
| Start a   | ddress                     |       | 0-based         |   |
| Silent ti | me (ms)                    |       | 0               |   |
| Coils/in  | put status bits per messag | ge (r | 128             |   |
| Coils/in  | put status bits per messag | ge (  | 1               |   |
| Holding   | /input registers per messa | age ( | 16              |   |
| Holding   | /input registers per messa | age ( | 8               |   |
| Force f   | unction code 0x10          | Ē     | Enable          |   |
| String s  | swap                       | Ð     | Disable         |   |
| Byte sv   | vap                        |       | Disable         | - |

<sup>(B)</sup> Setup the default station number

**(A)** 

C From the "Modbus protocol" drop-down menu, select "RTU"

D From the "32-bit World mapping" drop-down menu, select "Little-endian"

E From the "Force function code 0x10" drop-down menu, select "Enable"

(E) From the "String swap" drop-down menu, select "Disable"

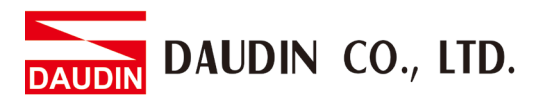

#### VI. Click on "Stations" and set the "Station" and "IP Address" the same as the gateway

| Modbus            | lodbus Master |      |          |       |    |  |  |  |  |  |  |
|-------------------|---------------|------|----------|-------|----|--|--|--|--|--|--|
| Settings Stations |               |      |          |       |    |  |  |  |  |  |  |
| Station           | IP Address    | Port | Node     |       |    |  |  |  |  |  |  |
| 1                 | 192.168.1.20  | 502  | 1        |       |    |  |  |  |  |  |  |
|                   |               |      |          |       |    |  |  |  |  |  |  |
|                   |               |      |          |       |    |  |  |  |  |  |  |
|                   |               |      |          |       |    |  |  |  |  |  |  |
|                   |               |      |          |       |    |  |  |  |  |  |  |
|                   |               |      |          |       |    |  |  |  |  |  |  |
|                   |               |      |          |       |    |  |  |  |  |  |  |
|                   |               |      |          |       |    |  |  |  |  |  |  |
|                   |               |      |          |       |    |  |  |  |  |  |  |
|                   |               |      |          |       |    |  |  |  |  |  |  |
|                   |               |      |          |       |    |  |  |  |  |  |  |
|                   |               |      |          |       |    |  |  |  |  |  |  |
|                   |               |      |          |       |    |  |  |  |  |  |  |
|                   |               |      |          |       |    |  |  |  |  |  |  |
|                   |               |      |          |       |    |  |  |  |  |  |  |
|                   | 本白            | Ho   | <u>ж</u> | 春田(小) | 始明 |  |  |  |  |  |  |

VII. Click on "Tab" to enter the tab setting page. Next, click on "New" and set up the tab register's location

| ○ 標籤 攝圖 操範詳組 ────────────────────────────────────            |         |            |         |         |       |      |            |     |                    |           |  |  |  |
|--------------------------------------------------------------|---------|------------|---------|---------|-------|------|------------|-----|--------------------|-----------|--|--|--|
| 主頁     可見資料欄       新増     翻除       「調整刻度     以其他       「資料交換 |         |            |         |         |       | [    | 6選         | 索引表 | 顧示攤取內容 •           | 匯入 •      |  |  |  |
| 標籖                                                           |         |            | 控制器     |         |       | 資料交換 |            | 其他  |                    |           |  |  |  |
| 名稱 🔻                                                         | 資料      | 存取權限       | 資料型別    | Dinkle  | Contr | 方向   | 當          | 說明  | <b>車侖 詰肉 君羊</b> 須且 | 始終處       |  |  |  |
| OUT_10                                                       | DEFAULT | ReadWrite  | BIT     | 48192.9 |       |      | Value Chan |     | PolGroup1          |           |  |  |  |
| OUT_1                                                        | DEFAULT | ReadWrite  | BIT     | 48192.0 |       |      | Value Chan |     | PolGroup1          |           |  |  |  |
| > Modbus_DO                                                  | DEFAULT | ReadWrite  | INT16 • | 48192   |       |      | Value Chan |     | PolGroup1          | =         |  |  |  |
| Modbus_DI                                                    | DEFAULT | ReadWrite  | INT16   | 44096   |       |      | Value Chan |     | PolGroup1          |           |  |  |  |
| ERROR_ID                                                     | DEFAULT | ReadWrite  | INT16   | 420483  |       |      | Value Chan |     | PolGroup1          |           |  |  |  |
| ERROR_FUN                                                    | DEFAULT | ReadWrite  | INT16   | 420484  |       |      | Value Chan |     | PolGroup1          |           |  |  |  |
| DI_9                                                         | DEFAULT | ReadWrite  | BIT     | 44096.9 |       |      | Value Chan |     | PolGroup1          |           |  |  |  |
| DI_8                                                         | DEFAULT | ReadWrite  | BIT     | 44096.8 |       |      | Value Chan |     | PolGroup1          |           |  |  |  |
| DI_7                                                         | DEFAULT | ReadWrite  | BIT     | 44096.7 |       |      | Value Chan |     | PolGroup1          |           |  |  |  |
| DI_6                                                         | DEFAULT | ReadWrite  | BIT     | 44096.6 |       |      | Value Chan |     | PolGroup1          |           |  |  |  |
| 1                                                            | DECAULT | Deedittate | DIT     | 4400C F |       |      | Value Chan |     | DelConord          |           |  |  |  |
| 設計 程式語言                                                      |         |            |         |         |       |      |            |     |                    | 使用的標籤: 78 |  |  |  |

\* ID-GRID<sup>M</sup> 's first GFDI-RM01N has the initial address at 44096 ig-GRID<sup>M</sup> 's first GFDO-RM01N has the initial address at 48192